## Двухфакторная аутентификация

Самостоятельное добавление мобильного телефона и первичная авторизация

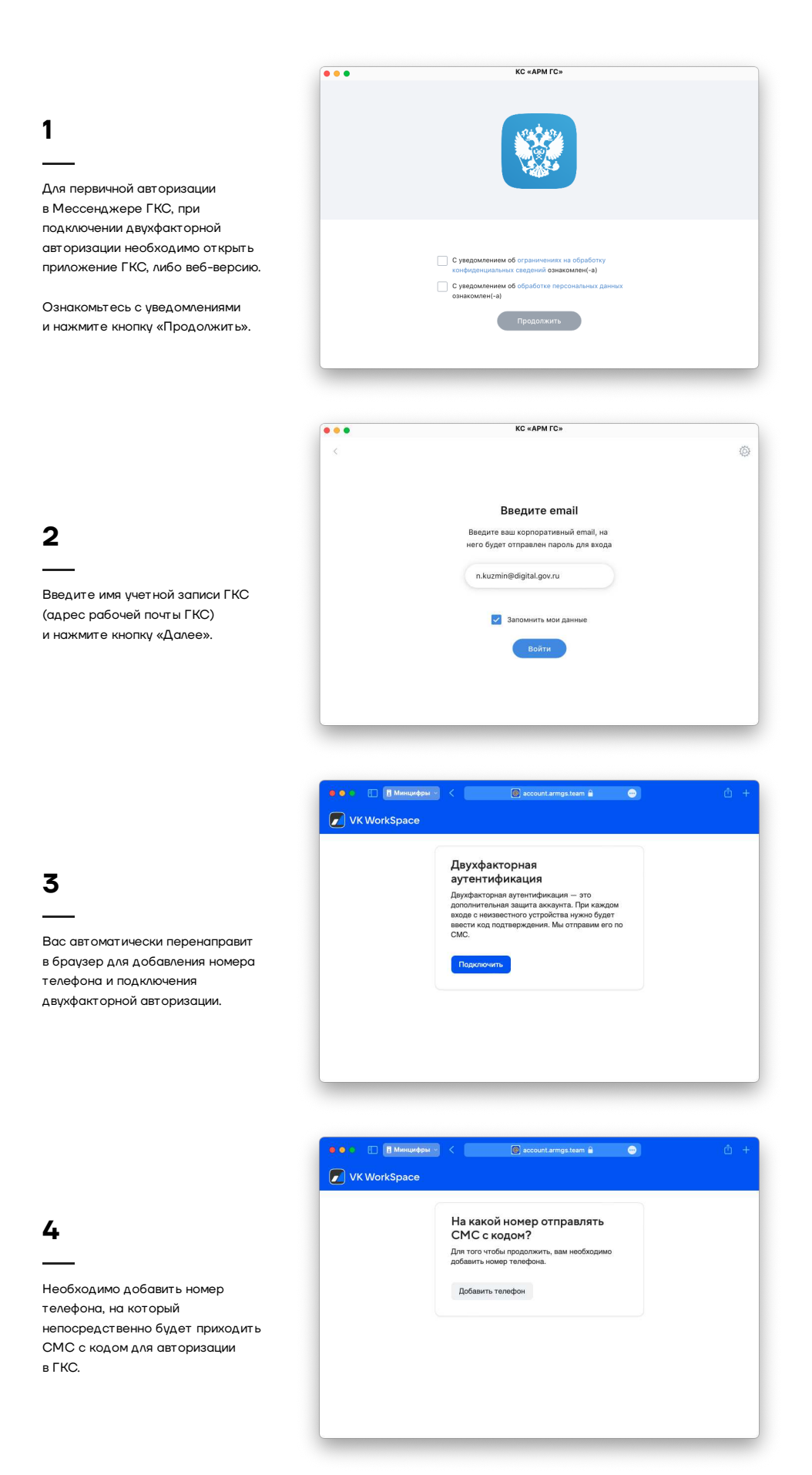

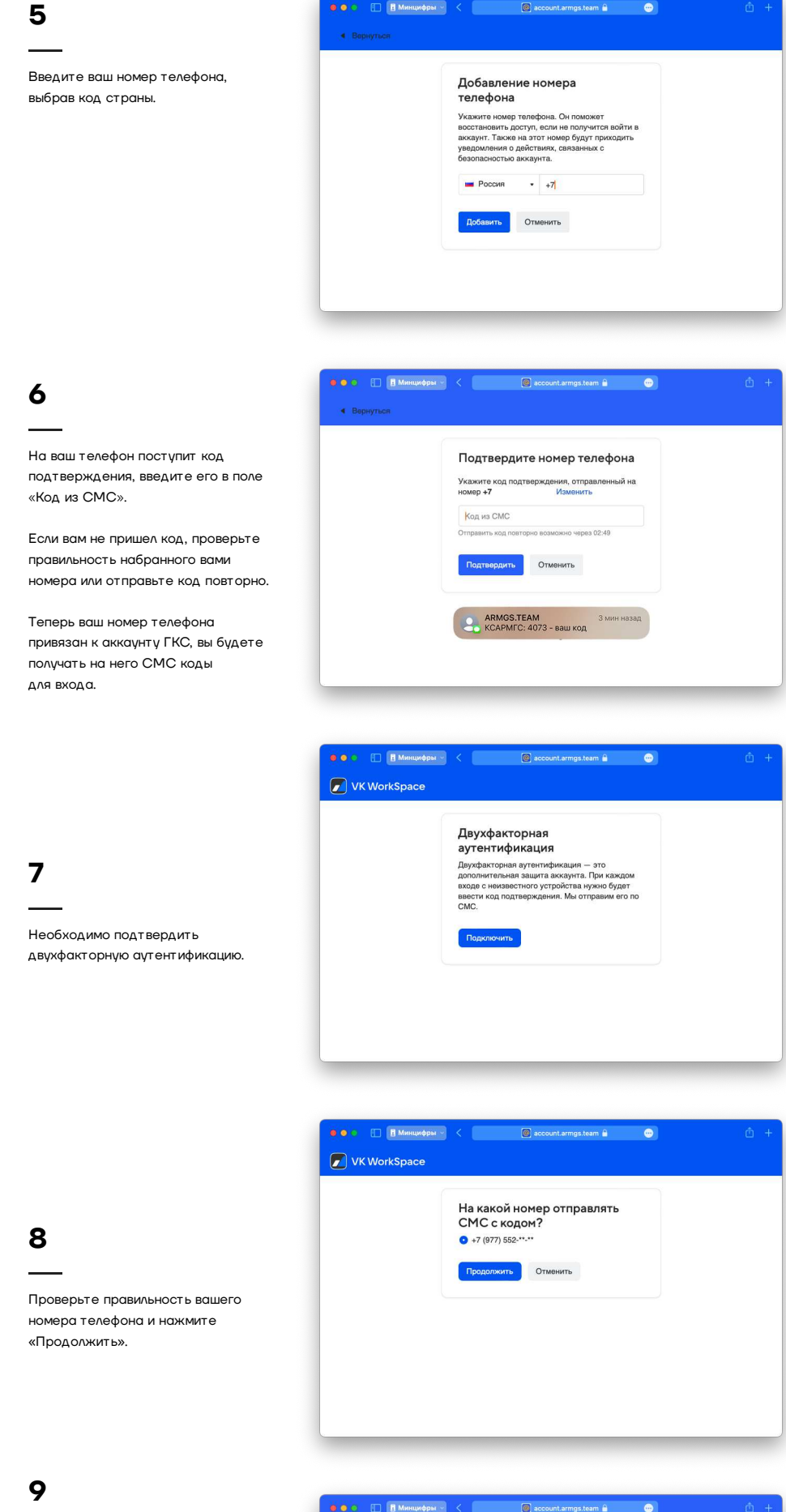

Вам придет СМС код, введите его в поле «Код», затем нужно ввести ваш постоянный пароль.

| Введите код из SMS и пароль                  |  |
|----------------------------------------------|--|
| Код                                          |  |
| 426 <mark>2</mark> <b>°</b> ~                |  |
| Пароль                                       |  |
|                                              |  |
| Вы можете отправить код повторно через 01:10 |  |

|            | В минимфры м 🗶 | 🦉 account.armgs.team 🖿          |  |
|------------|----------------|---------------------------------|--|
|            | K WorkSpace    |                                 |  |
|            | Двухо          | факторная                       |  |
|            | аутен          | тификация                       |  |
|            | Номер д        | ля получения кодов<br>552.**.** |  |
|            | 11(017)        |                                 |  |
| икация     | Назад          | ι.                              |  |
|            |                |                                 |  |
|            |                |                                 |  |
| или вес-   |                |                                 |  |
| нт заново. |                |                                 |  |
|            |                |                                 |  |

## 10

Двухфакторная аутентификаци успешно подключена.

Вернитесь в приложение или вебверсию и войдите в аккаунт заново